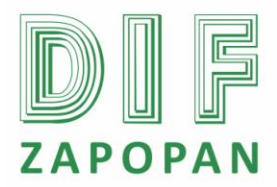

### Manual de procedimientos de la Subdirección de Recursos Humanos del Sistema DIF Zapopan

1 de 4

| <b>Titulo:</b> Procedimiento para la modificación o corrección de datos de los empleados en el Instituto de Pensiones del Estado. |                 |                                                  |  |  |
|----------------------------------------------------------------------------------------------------|-----------------|--------------------------------------------------|--|--|
| Clave: P-DZ-AM-NO-11                                                                                                    | Revisión No: 01 | Fecha de última revisión: Febrero 2011           |  |  |
| Fecha de publicación: Febrero 2011                                                                                                |                 |                                                  |  |  |
| Autor: L.C.P. Blanca Estela Trujillo López                                                                                        |                 | Reviso y autorizó: Lic. Edith E. Medina González |  |  |
| Puesto/firma: Jefa de Área                                                                                                    |                 | Puesto/firma: Subdirector de Recursos Humanos    |  |  |

#### Objetivo

Establecer el procedimiento a seguir para el alta de empleados en el Sistema SADA del Instituto de Pensiones del Estado.

#### Alcance

Aplica para todo el personal del Área de Nominas que realice el alta de empleados del Sistema DIF Zapopan en el Sistema SADA del Instituto de Pensiones del Estado.

#### Responsabilidad

**Personal del Área de Nominas:** todo el personal del área de nominas que realice el alta de empleados en el Sistema SADA del Instituto de Pensiones del Estado deberá apegarse a este procedimiento.

Referencias

Clave Nombre

Formatos

Clave Nombre

Definiciones

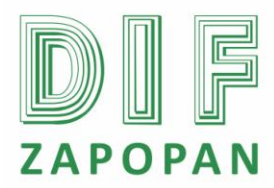

## Procedimiento

2 de 4

### Personal del Área de Nominas

- 1- Entrar al programa SADA dando clic en el icono que se encuentra en el escritorio.
- 2- Digitar la contraseña correspondiente.
- 3- Entrar al icono de "plantilla" que se encuentra en la parte superior de la pantalla.
- 4- Entrar a "movimientos".
- 5- Entrar a "manual".

6- Digitar el número de empleado del que se desea realizar la modificación o corrección en el espacio que dice llave y dar enter.

- 7- Modificar el dato que se requiere.
- 8- Guardar.

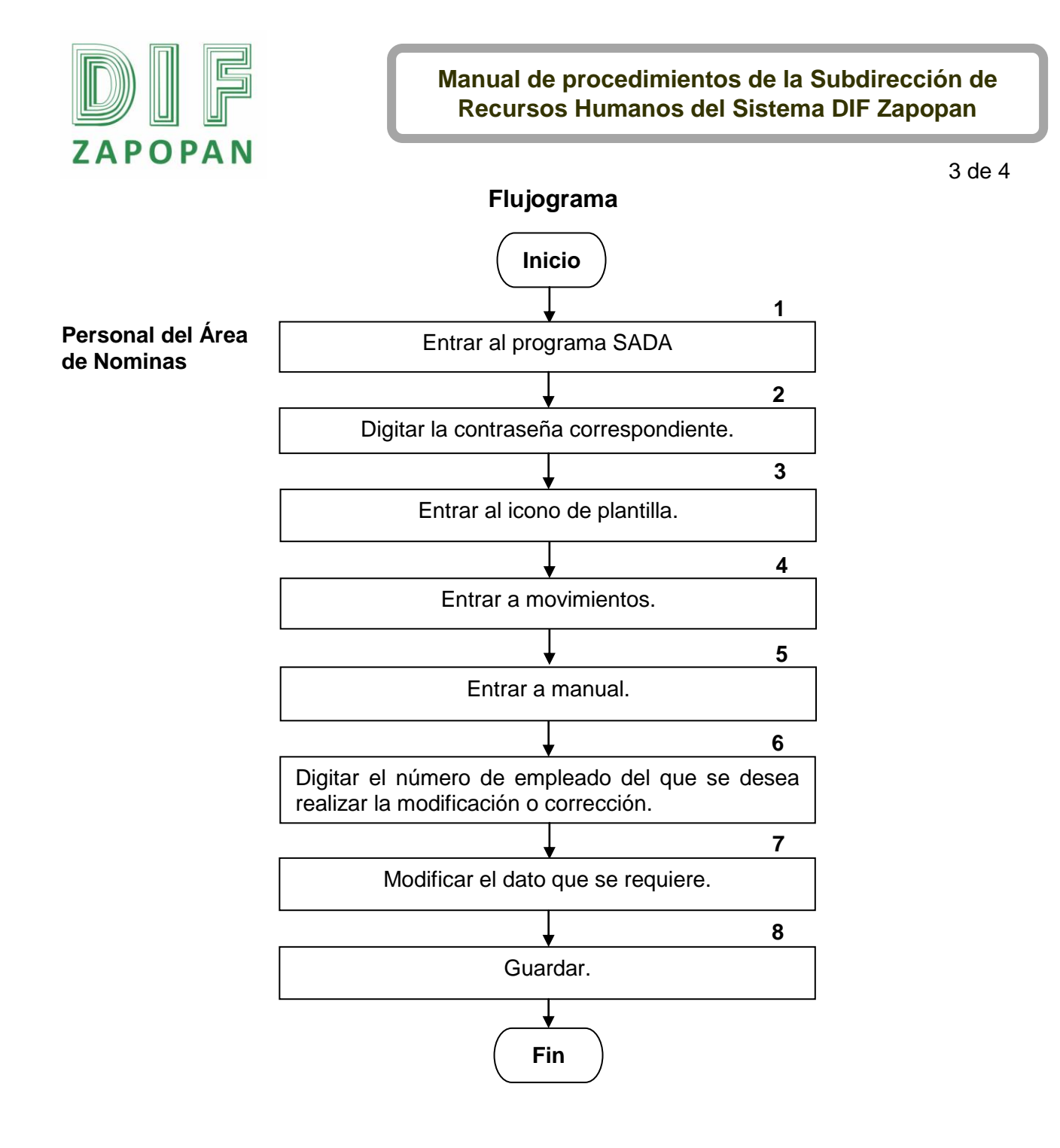

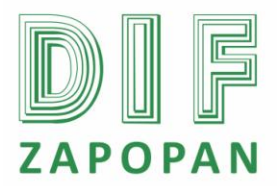

# Manual de procedimientos de la Subdirección de Recursos Humanos del Sistema DIF Zapopan

4 de 4

Hoja de registro de cambios

| Número | Fecha | Descripción | Responsable |
|--------|-------|-------------|-------------|
|        |       |             |             |
|        |       |             |             |
|        |       |             |             |
|        |       |             |             |
|        |       |             |             |
|        |       |             |             |
|        |       |             |             |
|        |       |             |             |
|        |       |             |             |
|        |       |             |             |
|        |       |             |             |
|        |       |             |             |
|        |       |             |             |
|        |       |             |             |
|        |       |             |             |
|        |       |             |             |
|        |       |             |             |
|        |       |             |             |
|        |       |             |             |
|        |       |             |             |
|        |       |             |             |
|        |       |             |             |